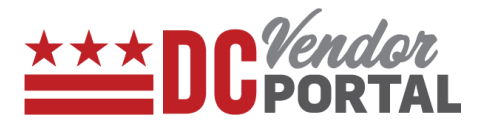

# **Reset Password on Vendor Portal**

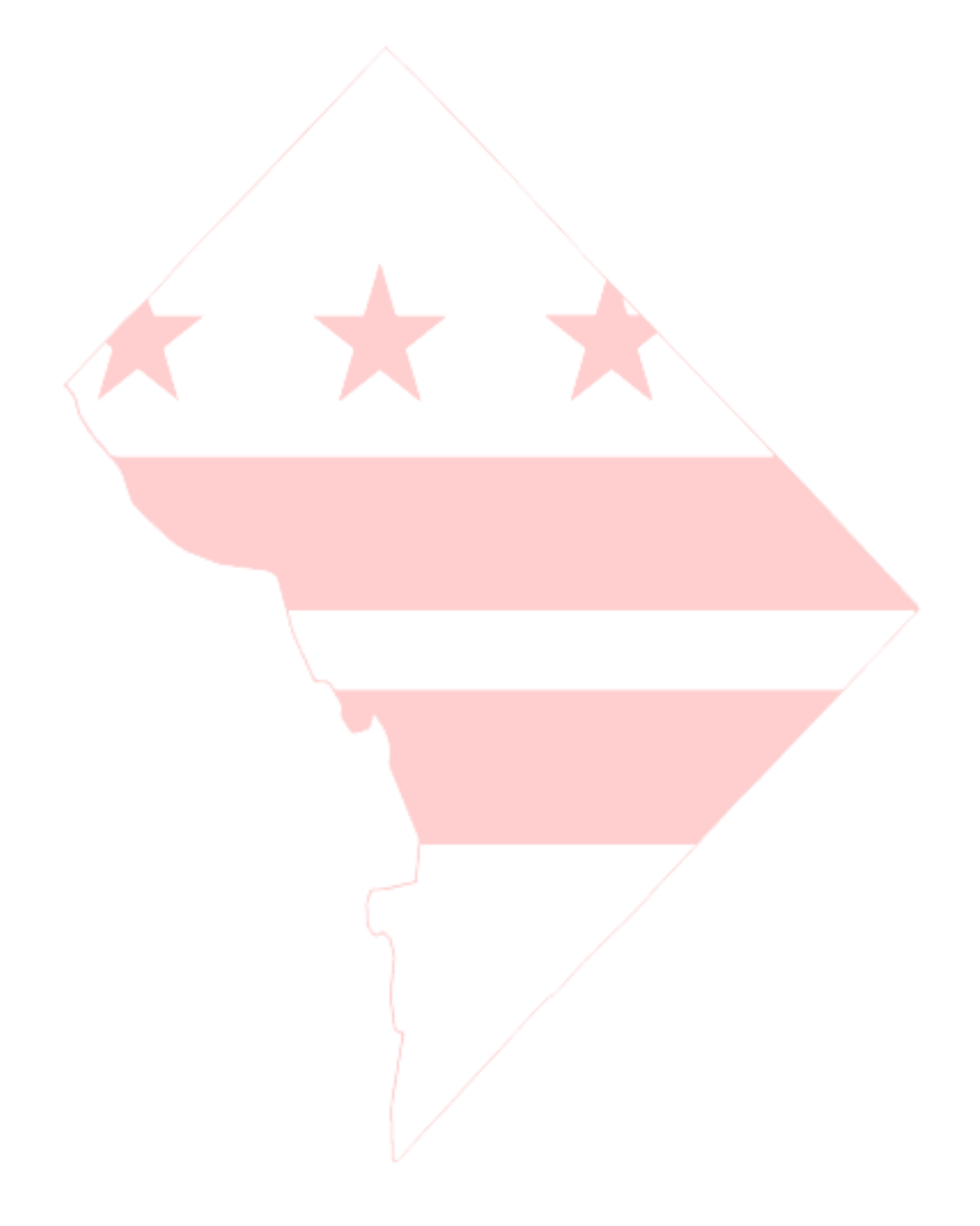

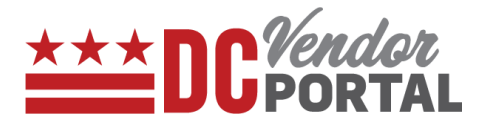

## **Standard Process**

How to reset your password by using Forgot Password feature on the DC Vendor Portal

#### **Overview**

Performed by

Registered DC Vendor

**Interface Used** 

DC Vendor Portal ( www.vendorportal.dc.gov )

**Browsers Supported** 

The following Internet browsers: IE, Chrome, Edge, Firefox or Safari

### **Procedure Steps**

1. In a browser, open www.vendorportal.dc.gov

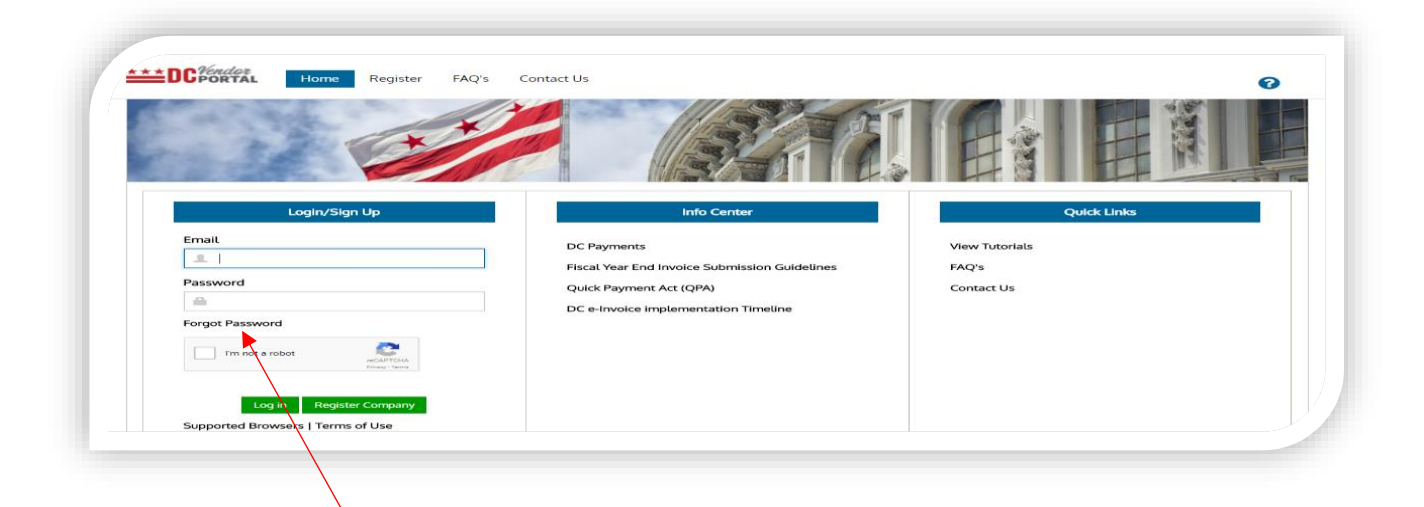

- 2. Select "Forgot Password" link
- 3. Enter registered email address and select the Submit button

| ***DCPORT    | AL Home Register FAQ Contact Us                                                      | 3 |
|--------------|--------------------------------------------------------------------------------------|---|
| # Home / F   | orgot password                                                                       |   |
| Forgot pa    | ssword                                                                               |   |
| To reset you | r password, enter your email address.You will receive a link to reset your password. |   |
| Email        |                                                                                      |   |
| 💄 Email      |                                                                                      |   |
| Submit       |                                                                                      |   |

# **Reset Password on Vendor Portal**

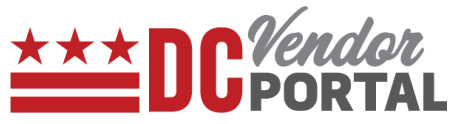

- 4. A confirmation email will be sent to the registered email address with a link to reset the password.
- 5. Select the reset password link in the email which then opens the Reset Password page.

| # Home / Reset Password |  |  |
|-------------------------|--|--|
| Reset Password          |  |  |
| Email                   |  |  |
|                         |  |  |
| New Password            |  |  |
| Re-enter New Password   |  |  |
|                         |  |  |

6. Vendor needs to enter registered email and choose a new password to secure credentials by selecting "Reset" button.

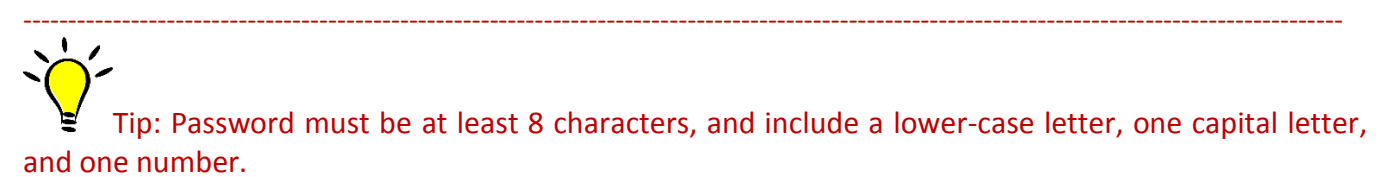

- End of Document -